## Запись видео на диски

Копируйте упорядоченные файлы с помощью пользовательского списка на DVD-диски.

- ] Вставьте новый диск в записывающий дисковод DVD вашего ПК.
- 2 Выберите желаемый пользовательский список.

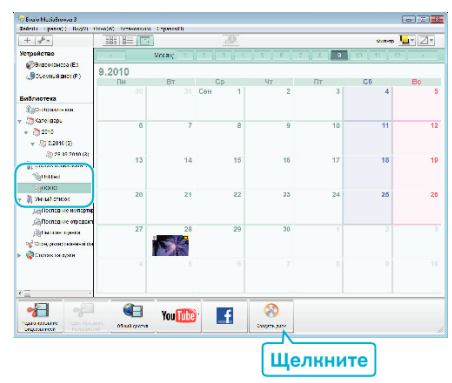

- Если вы выберете "Выбрать все отображенные файплы", только отображенные видеофайлы будут скопированы на диск. Переходите к шагу 4.
- Если вы выбрали "Индивидуальный выбор файлов", переходите к шагу 3.
- **3** (Когда выбрано "Индивидуальный выбор файлов") Выберите файлы для копирования на диск в желаемом порядке.

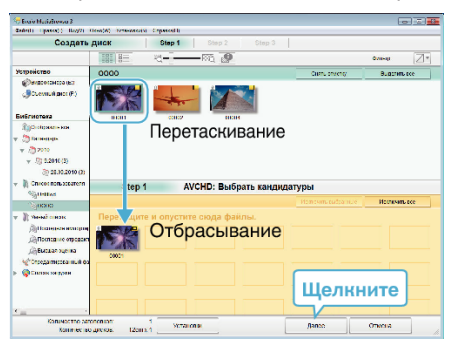

4 Установите верхнее меню диска.

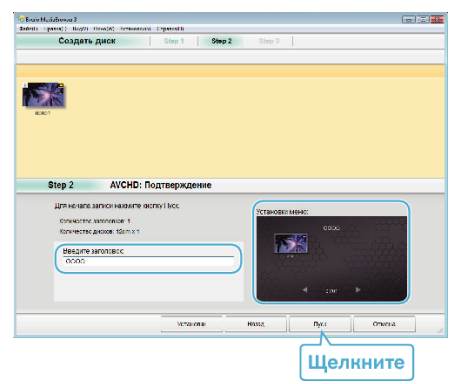

- Установите название и фон меню.
- 5 Начинается копирование на диск.

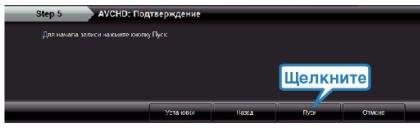

• По завершении копирования нажмите "ОК".

## ПРИМЕЧАНИЕ : -

• Следующие виды дисков могу быть использованы с прилагающимся программным обеспечением Everio MediaBrowser.

DVD-R DVD-R DL DVD-RW DVD+R DVD+R DL DVD+RW

- Everio MediaBrowser поддерживает AVCHD формата дисков.
- При копировании видео, записанных в режиме записи UXP, для создания диска AVCHD, перед началом копирования необходимо конвертировать видео в режим записи XP. Поэтому это может занять больше времени по сравнению с копированием видео, записанных в других режимах.
- Используйте проигрыватель Everio MediaBrowser для воспроизведения диска. Для управления обратитесь к файлу справки прилагающегося программного обеспечения Everio MediaBrowser.
- Для просмотра файла справки Everio MediaBrowser выберите "Справка" из строки меню Everio MediaBrowser или нажмите клавишу F1 на клавиатуре.

| Cr | арелка(II)                                             |    |   |
|----|--------------------------------------------------------|----|---|
|    | Справка MediaBrowser(H)                                | F1 |   |
|    | Проверить новейшую версию в режиме онлайн              |    | [ |
|    | Щелкните для получения последной информации о продукте |    |   |
|    | Информация о версии(А)                                 |    |   |

 Если у вас возникнут какие-либо проблемы с прилагающимся программным обеспечением Everio MediaBrowser, обратитесь в "Центр поддержки пользователей Pixela".